# 국가인적자원개발컨소시엄 협약 기업 등록 방법 안내

- ※ 보건산업교육본부 홈페이지를 통하여 다음과 같은 업무가 진행됩니다.
  - 협약 기업 여부 조회 (http://hi.kohi.or.kr)
  - 협약 기업 신청 및 출력 (http://hi.kohi.or.kr)

#### 1 협약 기업 여부 조회

#### ① 홈페이지(http://hi.kohi.or.kr) 접속 $\rightarrow$ 컨소시엄 참여 $\rightarrow$ 컨소시엄 현황

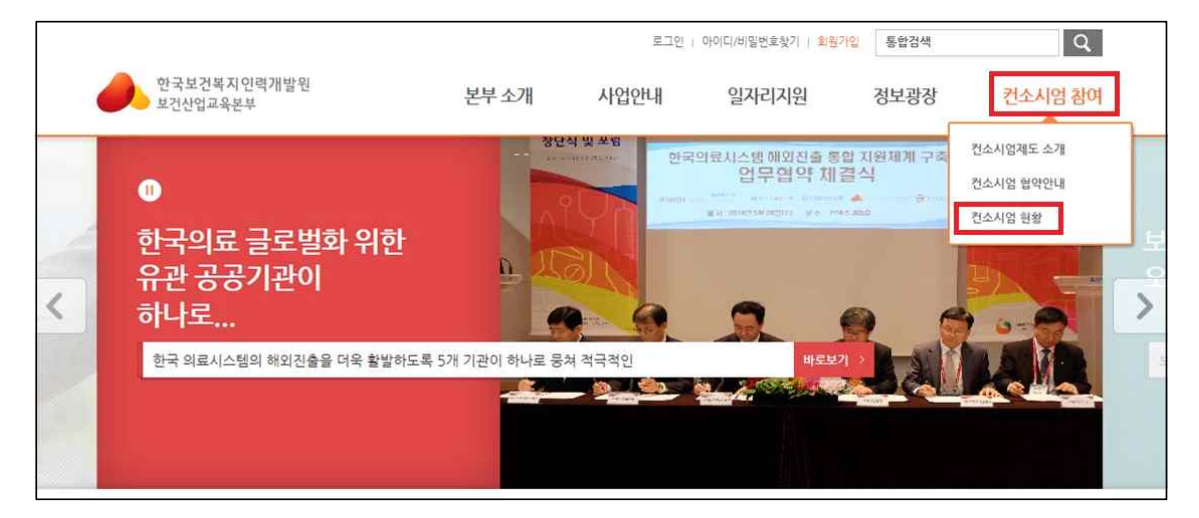

② 협약 기업 여부 조회

| ● 한국보<br>보건산 <sup>4</sup>                   | .건복지인력개발원<br>업교육본부       | 본부           | 소개                         | 사업안내                         | 일자리지원                                   | 정보광장                 | 컨소시엄 참여                           |
|---------------------------------------------|--------------------------|--------------|----------------------------|------------------------------|-----------------------------------------|----------------------|-----------------------------------|
|                                             |                          | 컨소시엄 현황      |                            |                              |                                         | <b>[]</b> >권:        | 전소시엄제도 소개<br>컨소시엄 혐약안내<br>컨소시엄 현활 |
| <mark>컨소시엄 참</mark><br>ABOUT KOHI<br>컨소시엄제도 | <mark>প</mark><br>ক্র্যা |              |                            | 국가인적자원기<br>건 <b>소시업에 가</b> { | 1발 컨소시엄에 가입<br>입 <mark>하시면 다양한 혜</mark> | 입된 기관입니다<br>택을 누리실 수 | 있습니다.                             |
| 컨소시엄 협약                                     | 안내                       |              |                            |                              |                                         |                      |                                   |
| 컨소시엄 현황                                     | ( <b>&gt;</b>            |              |                            |                              |                                         |                      |                                   |
| 교육신청                                        | (<br>주요중 발급              | 업종 💌 기업명     | 키워드 입력                     |                              | 경색                                      |                      |                                   |
| 223                                         | ×                        | - 고려대학교안암병원  | · 신우요양병원                   | 2                            | 취클레오시스                                  | • ㈜우방메디칼             |                                   |
| \\<br>집합교육일정                                | 사이버교육일정                  | · 강남면세생치과    | · 아이메디안3<br>. 아그저VV서       | 각 ·                          | 메스플란트 의료컨설팅<br>아그저 드리서페이과               | · 오라를 피부과            |                                   |
| CUSTOMER SER                                | WICE                     | · 클린업피부과(청담) | <ul> <li>더라인성형5</li> </ul> | 일고) · ·                      | 다물의원                                    | · JW경원성혈외과의          | 의원                                |

※ 협약 기업 리스트에 없다면, 2 **협약 기업 신청 및 승인** 단계로 넘어갑니다.

#### 2 협약기업 신청 및 승인

※ 반드시 ① 협약기업 신청 → ② 재직자 회원가입 순으로 진행바랍니다.

#### ① 협약기업 신청

⑦ 홈페이지(<u>http://hi.kohi.or.kr</u>) 접속 → 컨소시엄 참여 → 컨소시엄 협약안내

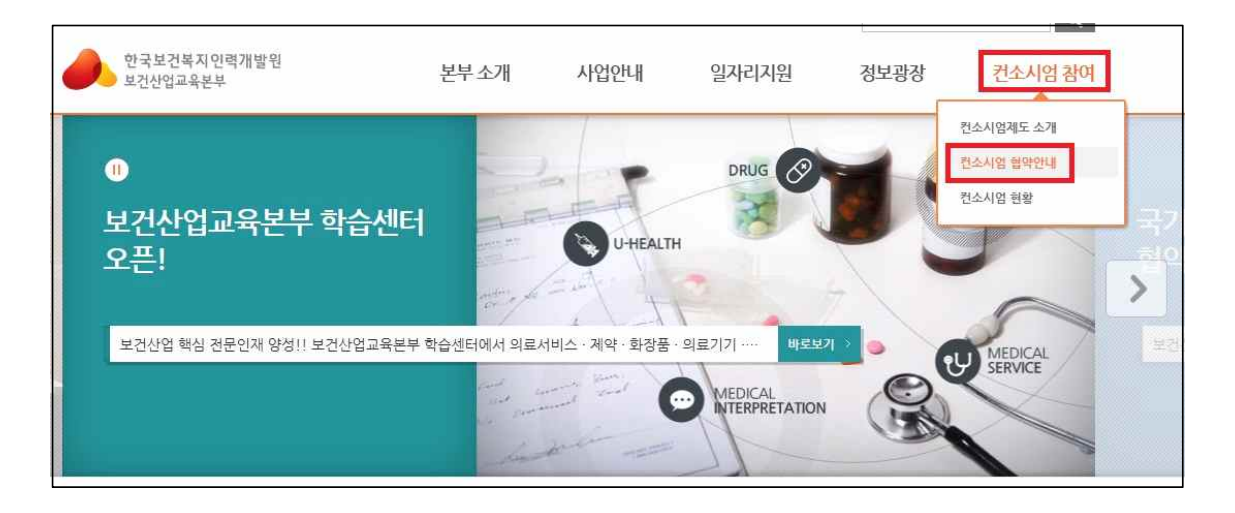

① 컨소시엄 협약 신청 바로가기

|                                   |                     |         |                       | 222 U 1                 | 가이니/미칠간오릿지   최천/16         | 2084                | Ч           |
|-----------------------------------|---------------------|---------|-----------------------|-------------------------|----------------------------|---------------------|-------------|
| 한국보건복지 인력개발원<br>보건산업교육본부          |                     |         | 본부소개                  | 사업안내                    | 일자리지원                      | 정보광장                | 컨소시엄 참여     |
|                                   |                     | 컨소시엄 협약 | 약안내                   |                         |                            | 🔟 ) 컨소시엄 참여         | > 컨소시엄 협약안내 |
| <mark>컨소시엄</mark> 참<br>ABOUT KOHI | 컨소시엄참여<br>Авоитконі |         | ∦직자의 직업훈련<br>計계결한 기관의 | 년 참여와 보건산업<br>재직자를 대상으로 | 분야의 경쟁력을 높<br>및 맞춤형 교육을 제공 | 이기 위하여<br>공하고 있습니다. |             |
| 컨소시엄제도                            | 소개                  |         |                       |                         |                            |                     |             |
| 컨소시엄 협약                           | 안내 >                | ■ 협약절차  |                       |                         | _                          | _                   |             |
| 컨소시엄 현황                           |                     | 협약 신청   | > 협                   | 약서 작성                   | 협약 승인                      | > 제직자 항             | 상 과정        |
| मिति<br>बन्धराव                   | 수료증 발급              |         |                       | 컨소시엄 협약                 | 신청 바로가기                    | - <sup>τ</sup> π.   | то          |
| Ø                                 | ě                   |         |                       |                         |                            |                     |             |

ⓒ 협약서 양식 작성

회원 가입

STEP 01 약관동의

1 24

고용보험관리번호

| TEP 01 약관동의                           | STEP 02 인증                                           | STEP 03 정보입력                                         | STEP 04 완료                    |
|---------------------------------------|------------------------------------------------------|------------------------------------------------------|-------------------------------|
| ))용약관                                 |                                                      |                                                      |                               |
| 이 국민는 전국소연국적 연국<br>스"라 합니다.)를 이용함에 있  | ∎글러 <del>모인 데 교 적 근 구</del> (이 ○<br>(에 보건산업교육본부와 이용) | 1 - 누근근급포닉근구 닉 코닉기의 제공이는<br>자의 권리, 의무 및 책임사항을 규정함을 목 | . 포직공포이어프(이어 - 이어<br>적으로 합니다. |
| 제1장 촏칙                                |                                                      |                                                      |                               |
| 제1조(목적)                               |                                                      |                                                      |                               |
| 이 약관은 한국보건복지인력.<br>스"라 합니다.)를 이용함에 있  | 개발원 보건산업교육본부(이ㅎ<br>어 보건산업교육본부와 이용;                   | † "보건산업교육본부"라 한다.)가 제공하는<br>자의 권리, 의무 및 책임사항을 규정함을 목 | · 교육정보서비스(이하 "서비<br>적으로 합니다.  |
| 제2조(약관의 공지 및 변경)                      |                                                      |                                                      |                               |
| 1. 이 약관의 내용은 서비스 L<br>1 비거사어교으보보드 14저 | 내용 중 '이용약관'란을 통하여<br>아츠이처 사이가 바새되 것이                 | 이용자에게 공시함으로써 효력을 발생합니<br>이 야과은 벼겨 또는 이브 스처한 스 이이     | 니다.<br>비벼계되 야과의 제1참개 가의       |
|                                       |                                                      |                                                      |                               |

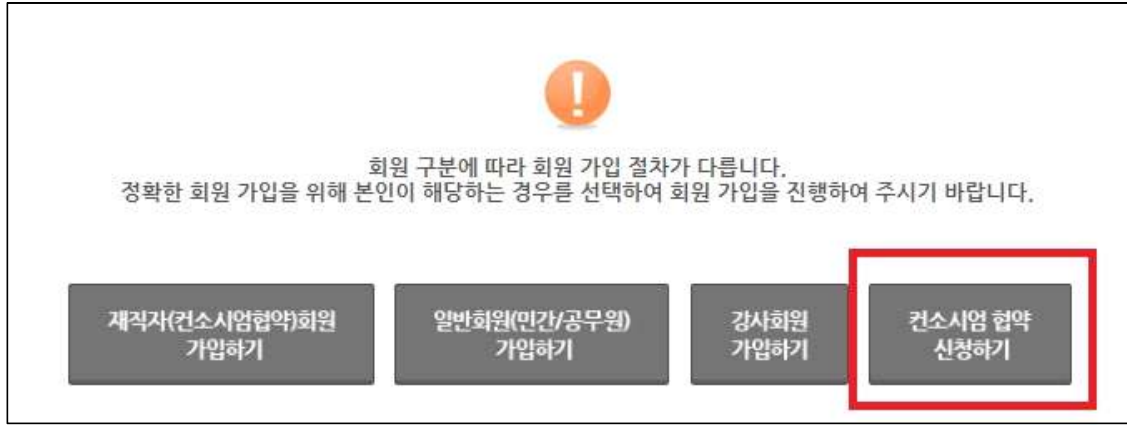

고용보험관리번호 번호인증

고용보험관리번호를 입력하여 협약기관 가입여부를 먼저 확인해주세요

STEP 03 정보입력

협약여부 확인

214

🔟 > 회원서비스 > 회원가입

STEP 04 완료

고용보험관리번호 조회

3번

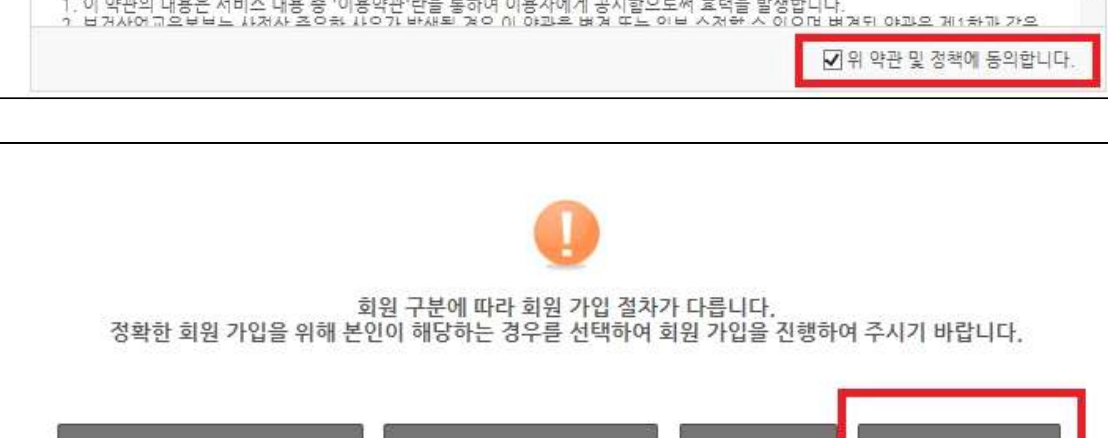

- 고용보험관리번호(11자리)를 알 경우 1번 → 2번

| 회원 가입       |              |              | □〉회원서비스〉회원가입 |
|-------------|--------------|--------------|--------------|
| STEP 01 약관동 | 의 STEP 02 인증 | STEP 03 정보입력 | STEP 04 완료   |
| *회사명        |              | *대표자명        |              |
| *고용보험관리번호   | 11082107610  | *사업자등록번호     |              |
| 고요아저 지어느려개  |              |              |              |

- \* 표시는 필수 입력사항이며, 미입력시 다음 단계로 진행되지 않습니다.
- 협약서 작성 시,

1)기관 직인 (JPG파일) 2) 사업자 등록증 이 필요하오니, 사전에 준비바랍니다.

\* 직인 및 사업자등록증 업로드 안내

|      | 성명*             | 부서명*                                      |
|------|-----------------|-------------------------------------------|
| CECT | 사무실전화번호*        | 구분자 없이 숫자만 입력하십시오.                        |
| 님당사  | 휴대폰전화번호*        | 010 기 구분자 없이 숫자만 입력하십시오                   |
|      | 이메일*            | ●         직접입력         ▼                  |
|      | 직인*             | * lpg, lpeg, png, git, bmp 파일만 업로드 가능합니다. |
| A    | l업자등록증 <b>*</b> | * lpg, lpeg, png, gif, bmp 파일만 업로드 가능합니다. |
|      | 승인여부*           | 승인 🔽                                      |
|      | 협약일자*           | 2014-06-17                                |

<직인 업로드 이미지>

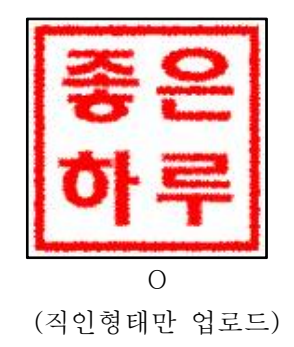

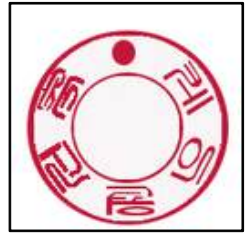

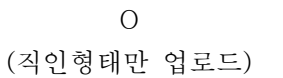

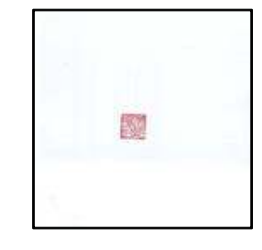

X (직인 외 불필요한 공간 삭제)

## ※ 직인은 협약서 출력 시 "(인)"에 병합되는 용으로만 사용됩니다.

그 밖의 용도로는 절대 사용되지 않습니다.

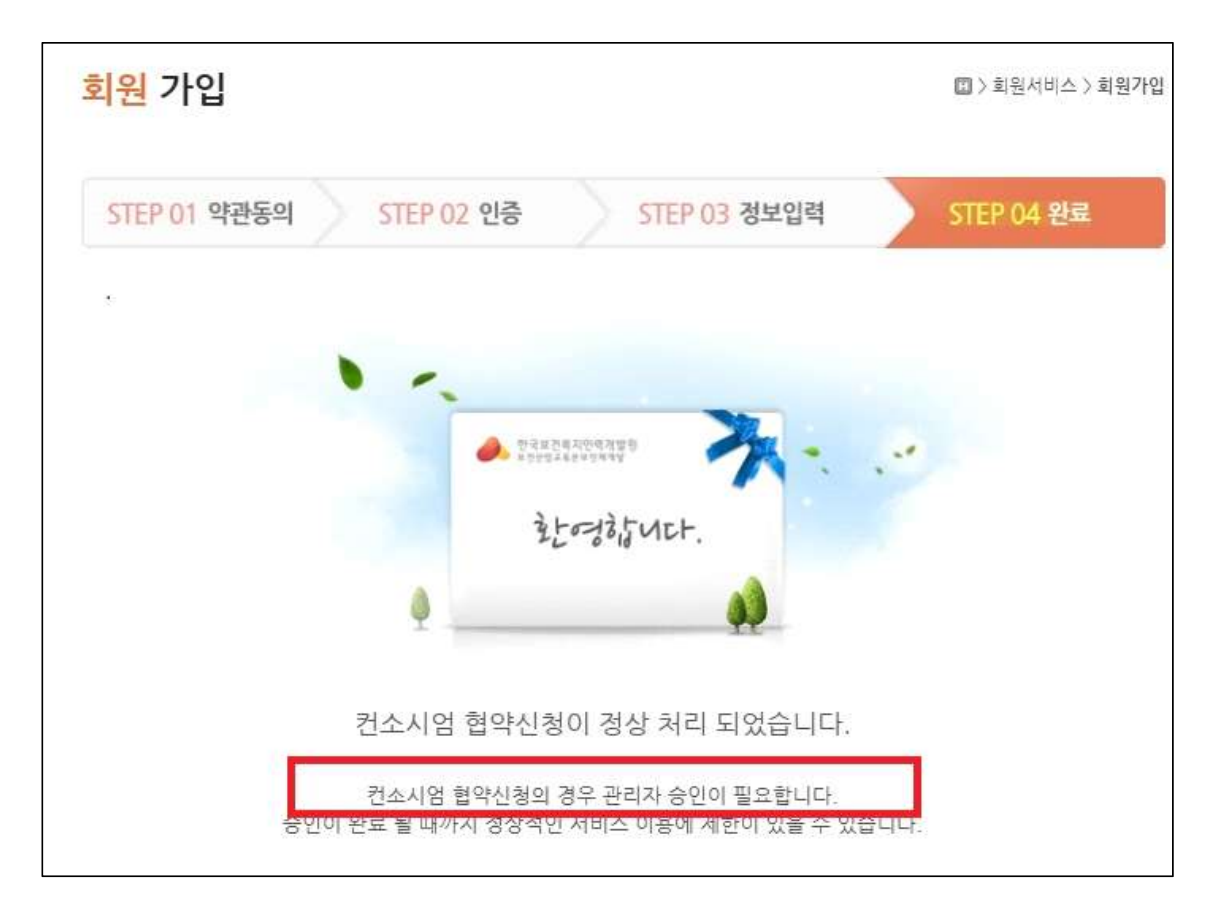

- · 협약 신청서 작성 완료가 되면 02-3299-1416으로 승인 확인 전화를 하신 후에,
  (2) 재직자 회원 가입' 절차 단계로 넘어가시기 바랍니다.
- ② 재직자 회원 가입
- ※ 협약 기업 승인 후 협약서 출력을 위하여 반드시 필요한 절차입니다. 따라서 협약 또는 교육 담당자가 직접 가입하시기 바랍니다.
  - ⑦ 홈페이지(<u>http://hi.kohi.or.kr</u>) 접속 → 회원가입

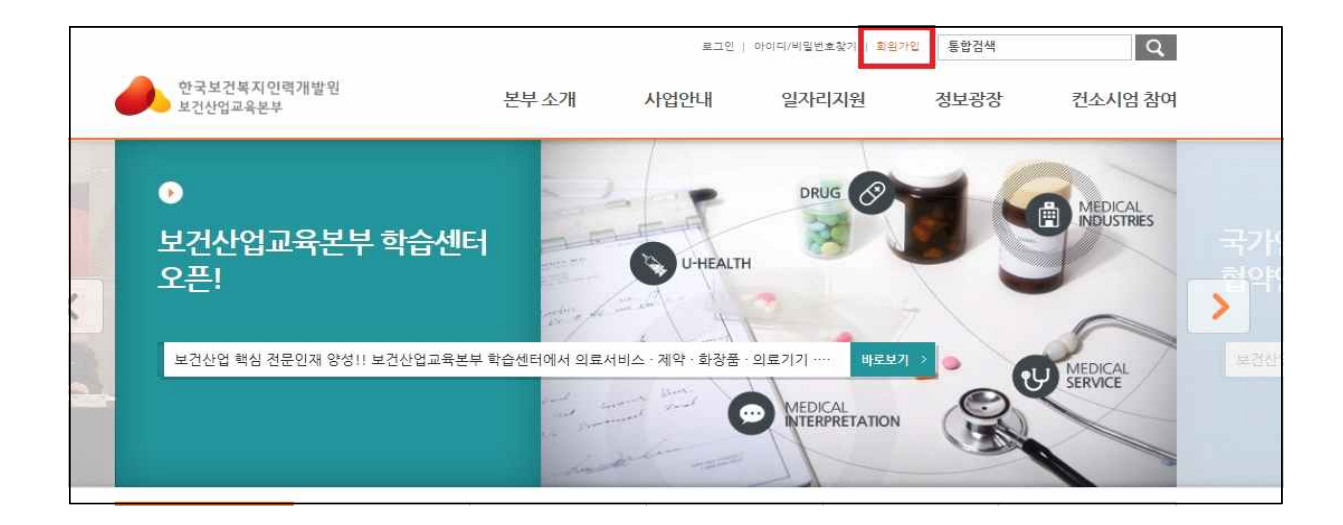

### ① 회원가입 양식 작성

| <mark>회원 가입</mark> □>회원서                                                                                                    | 비스 > 회원가입 |
|----------------------------------------------------------------------------------------------------|-----------|
| STEP 01 약관동의 STEP 02 인증 STEP 03 정보입력 STEP 04                                                                                       | 완료        |
| ◎ 이용약관                                                                                                    |           |
| 이 국군는 전국소전국적군국제물건 소전전급소국군군(이이 "소전군급소국군구 더 전덕대학제(8이는 쇼국용소파이크)이어<br>스"라 합니다.)를 이용함에 있어 보건산업교육본부와 이용자의 권리, 의무 및 책임사항을 규정함을 목적으로 합니다.  | ~         |
| 제1강총칙                                                                                                    |           |
| 제1조(목적)                                                                                                    |           |
| 이 약관은 한국보건복지인력개발원 보건산업교육본부(이하 "보건산업교육본부"라 한다.)가 제공하는 교육정보서비스(이하<br>스"라 합니다.)를 이용함에 있어 보건산업교육본부와 이용자의 권리, 의무 및 책임사항을 규정함을 목적으로 합니다. | "서비       |
| 제2조(약관의 공지 및 변경)                                                                                                    |           |
| 1. 이 약관의 내용은 서비스 내용 중 '이용약관'란을 통하여 이용자에게 공시할으로써 효력을 발생합니다.                                                                         | ~         |
| · 김 사사에 "한 바랍도 사사가 조이는 사이가 바새로 것이 때 야프로 많기 때도 이십 시사하 시 아이마 많거야 않고요 세계는                                                             | 동의합니다     |
|                                                                                                    |           |
|                                                                                                    |           |
|                                                                                                    |           |
| 회원 구분에 따라 회원 가입 절차가 다릅니다.<br>정확한 회원 가입을 위해 본인이 해당하는 경우를 선택하여 회원 가입을 진행하여 주시기 바랍니                                                   | 다.        |
|                                                                                                    |           |
|                                                                                                    |           |
| 재직자(컨소시엄협약)회원 일반회원(민간/공무원) 강사회원 컨소시엄<br>가입하기 가입하기 가입하기 신청하기                                                                        | 법약:<br>기  |

※ 협약 또는 교육담당자는 "기업담당자"로 권한이 변경된 후, 협약서 출력이 가능합니다.

3 **협약서 출력** 

① 홈페이지(http://hi.kohi.or.kr)접속 → 로그인 → "관리자바로가기" 생성 확인

→ "관리자바로가기" 클릭 → 관리자 페이지로 화면 전환

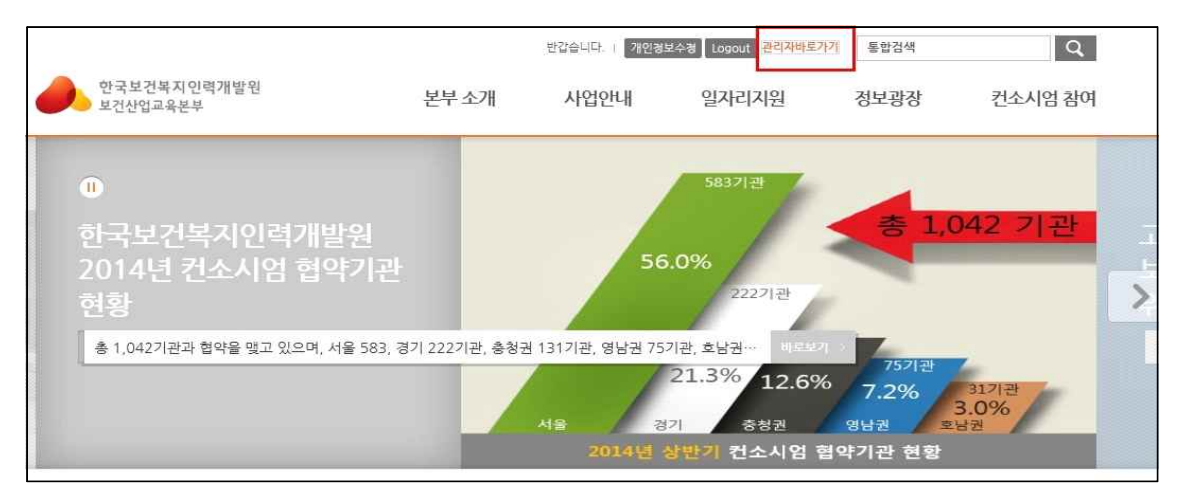

- 협약 기업담당자로 승인이 되면, "관리자바로가기" 버튼이 생성됩니다.
- 기업 담당자 권한이 아닌 경우, 02-3299-1416으로 연락바랍니다.
- ② 마이페이지 → 협약서 출력

| )<br>한국보건복<br>보건산업교육 | 지인력7<br>본부 | 배발원                                 |             |         |               | 이지향      | 기업담당자 🗸 | 쪽지: 1 🛛     | <b>슬</b> 로그아웃)   |
|----------------------|------------|-------------------------------------|-------------|---------|---------------|----------|---------|-------------|------------------|
| 마이페이지                | 게ㅅ         | 판 채용관리                              |             |         |               |          |         |             |                  |
| * 미난이 돼 이 지          |            | ▮ 기관정보 상세정보                         |             |         |               |          |         |             |                  |
| 212KM H              |            | -                                   |             |         |               | <i>1</i> | 수정자 017 | l형 수정일시 201 | 4-06-17 17:23:03 |
| - 쪽지함                |            | 수사입상                                |             |         | 수사업상 고용보험관리번호 |          |         |             |                  |
| 13 200               |            | 법인명                                 | 한국보건복지인덕개발원 |         |               |          |         |             |                  |
|                      |            | 대표자명                                |             |         |               |          |         |             |                  |
|                      |            | 고용보험관리민호<br>고용만정,직업능력개발사<br>보험료납부금액 | 11082107610 |         |               |          |         |             |                  |
|                      |            | and the second second second second | Carolan D   |         |               |          |         |             |                  |
|                      |            | 협약서출력 후 1번<br>• 기업담당자 등록정보          |             |         |               |          |         | 2번          | 수정 🛛             |
|                      |            | 이름 :                                | 0]0]E] ÷    |         | 이배일 +         |          |         | 상태          | 등록일 +            |
|                      |            | 0 지말                                | kohikohi    |         |               |          |         | 승인          | 2014-06-17       |
|                      |            | • 기관소속 학습자 목록                       |             |         |               |          |         |             |                  |
|                      |            | 상태 🗸 이름 🔽                           | <b>0</b> 겸  | l색 ●초기화 |               |          |         |             |                  |
|                      |            | 번호 이름 •                             | 0]0[L] o    |         | 이메일 ㅎ         |          |         | 상태          | 등록일 +            |
|                      |            | 1 이지향                               | kohikohi    |         |               |          |         | 승인          | 2014-06-17       |

- 협약서 입력 사항 수정이 필요 없는 경우, 1번
- 협약서 입력 사항 중 수정이 필요한 경우, 2번